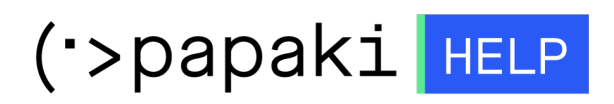

Γνωσιακή βάση > Email > Σύνδεση email με dns υπηρεσία.

Σύνδεση email με dns υπηρεσία. - 2023-01-04 - Email

Σε περίπτωση που έχετε ενεργή την DNS υπηρεσία του Papaki και επιθυμείτε να συνδέσετε τα emails σας από email πακέτο που έχετε αποκτήσει στο Papaki, μπορείτε να ακολουθήσετε τα παρακάτω βήματα:

1. <u>Συνδεθείτε</u> στο λογαριασμό σας στο Papaki.

GR EN

# Είσοδος Μέλους

Εάν είστε ήδη μέλος στο Papaki, συμπληρώστε το Όνομα Χρήστη και τον Κωδικό.

Email/Username

Κωδικός

Είσοδος

Υπενθύμιση Κωδικού

2. Κάντε κλικ πάνω στο domain που σας ενδιαφέρει.

| <b>Βρίσκεστε Εδώ:</b> Χεντρική Σελίδο | α Διαχείρισης Domains       |                    |                                                  | (v2.1.:                                             |
|---------------------------------------|-----------------------------|--------------------|--------------------------------------------------|-----------------------------------------------------|
| ΤΑ ΠΡΟΙΟΝΤΑ ΜΟΥ                       | ΤΑ DOMAINS MOY              |                    |                                                  |                                                     |
| 🔤 Domains                             | Εμφάνιση: Όλα τα Domains (1 | 0) 🗸               | Αναζήτηση:                                       | ΑΝΑΖΗΤΗΣΗ                                           |
| 📚 Πακέτα Hosting                      | Domain                      | ለήξη 🔶             | Κατάσταση                                        | Nameserver                                          |
| SSL Πιστοποιητικά                     | .com                        | 10/09/2023 오       | Η κατάσταση του Ονόματος<br>Χώρου είναι κανονική | ΔΙΑΧΕΙΡΙΣΗ dns1.papaki.g<br>ΣΥΝΔΡΟΜΗΣ dns2.papaki.g |
| Online Marketing                      | Μαζικές ενέργειες: Επιογή   |                    | ~                                                |                                                     |
| <u></u>                               | 100 ~                       | Domains ανα σελίδα | < Προηγούμενη 1 Επόμενη >                        | Εξαγωγή λίστας σε Excel                             |

3. Εάν η DNS υπηρεσία δεν είναι ενεργή, τότε στο πεδίο Υπηρεσία DNS κάνετε click στο Ενεργοποίηση και στη συνέχεια Ενημέρωση Nameservers.

| Ð | Σελίδα Υπο Κατασκευή ή Προς<br>Πώληση ①:<br>Ανενεργό <u>(Ενεργοποίηση)</u> | Πώληση Ε<br>Ανενεργό | Domain <b>ປີ:</b><br>( <u>Ενεργοποίηση</u> ) |
|---|----------------------------------------------------------------------------|----------------------|----------------------------------------------|
| Ø | <b>Consent email ①:</b><br><u>Αποστολή του consent email</u>               |                      |                                              |
| Ð | Υπηρεσία DNS 🛈: (Ενεργοποίηση                                              | U A                  |                                              |

**Προσοχή**: Σε περίπτωση που έχετε περασμένους ήδη Nameservers, με την ενέργεια αυτή θα τους αποσυνδέσετε και θα περάσετε νέους.

Σε περίπτωση που έχετε ήδη Nameservers κάποιου hosting, τότε η DNS ζώνη σας βρίσκεται στο Hosting σας και μπορείτε να εισάγετε τα records στο hosting σας.

Για να χρησιμοποιήσετε την υπηρεσία διαχείρισης DNS, θα πρέπει να αλλάξουν οι Nameservers του domain σας: (Αν θέλετε απλά να αλλάξετε nameservers πατήστε <u>εδώ</u>)

| Υπάρχοντες Nameservers | Νέοι Nameservers για Υπηρεσία DNS |
|------------------------|-----------------------------------|
| ns1126.papaki.gr       | dns1.papaki.gr                    |
| ns2126.papaki.gr       | dns2.papaki.gr                    |

Ενημέρωση Nameservers

4. Μόλις ολοκληρωθεί η ενημέρωση των Nameservers , επιλέγετε **Για προχωρημένους.** 

| Υπηρεσία DN          | S                        |                |                            | 8 |
|----------------------|--------------------------|----------------|----------------------------|---|
| ΔΗΜΟΦΙΛΕ             | ΞΙΣ ΥΠΗΡΕΣΙΕΣ            | ΓΙΑ ΠΡΟΧΩΡΗ    | MENOYE DNSSEC              |   |
| <b>Α (Host)</b> Συνο | λικές εγγραφές: 0        |                | Εισαγωγή Νέου Α record     |   |
| Host                 | Δείχνει σε               | TTL:           | Ενέργειες                  |   |
| CNAMES (Alia         | ases) Συνολικές εγγραφές | : 0            | Εισαγωγή Νέου CNAME record |   |
| Host                 | Δείχνει σε               | TTL:           | Ενέργειες                  |   |
| MX (Mail Exc         | hange) Συνολικές εγγρα   | φές: Ο         | Εισαγωγή Νέου MX record    |   |
| Host                 | Πηγαίνει στο             | ΤΤL: Προτεραιο | ότητα: Ενέργειες           |   |
| TXT (Text) Σ         | υνολικές εγγραφές: 0     |                | Εισαγωγή Νέου TXT record   |   |

5. Θα χρειαστεί να εισάγετε δύο A records, ένα MX record και ένα TXT (Σε περίπτωση που το πακέτο mail σας έχει επιπλέον και AAAA records θα χρειαστεί να προσθέσετε και 2 AAAA records).

## α) Εισαγωγή Νέου Α record

στο πεδίο **Εισάγετε το όνομα του domain** γράφετε **mail** στο πεδίο **Εισάγετε ΙΡ διεύθυνση** \* γράφετε την ip του hosting που φιλοξενεί τα email σας.

#### β) Εισαγωγή Νέου A record

## στο πεδίο Εισάγετε το όνομα του domain γράφετε webmail

στο πεδίο **Εισάγετε ΙΡ διεύθυνση** \* γράφετε την ip του hosting που φιλοξενεί τα email σας.

| Εισαγωγη record                 | στο zone (                   | .com)                    |
|---------------------------------|------------------------------|--------------------------|
| Τύπος εγγραφής                  | A 🗸                          |                          |
| Εισάγετε το όνομα του<br>domain | mail .                       | com                      |
| Εισάνετε ΙΡ διεύθυνση *         |                              |                          |
|                                 | Για παράδειγμα, 123.123.123. | •                        |
| TTL:                            | 1 Ώρα (Προτεινόμενο) 👻       |                          |
| * Απαραίτητα πεδία              |                              |                          |
|                                 |                              |                          |
|                                 | ΑΚΥΡΟ                        | Αποθήκευση Νέου Α record |

#### γ) Εισαγωγή Νέου MX record

το πεδίο **Εισάγετε το mail domain** το αφήνετε κενό.

στο πεδίο **Εισάγετε το mail exchanger** \* γράφετε **mail.todomainsas.gr** όπου todomainsas.gr εισάγετε το δικό σας domain name.

| Τύπος εγγραφής                                                             | MX                              |
|----------------------------------------------------------------------------|---------------------------------|
| Εισάγετε το mail domain                                                    | com                             |
| Εισάγετε το mail<br>exchanger *<br>Καθορίστε την<br>μοοτεοαιότητα του mail | mail .com                       |
| exchange server                                                            |                                 |
| TTL:                                                                       | 1 Ώρα (Προτεινόμενο) 🛛 👻        |
| * Απαραίτητα πεδία                                                         |                                 |
|                                                                            | ΑΚΥΡΟ Αποθήκευση Νέου MX record |

## δ) Εισαγωγή Νέου TXT record

στο πεδίο **Εισάγετε το όνομα του domain** το αφήνετε **κενό**.

στο πεδίο **Εισάγετε το TXT Record** συμπληρώνετε το TXT record που θα βρείτε στο Hosting πακέτο σας.

Σε περίπτωση που το πακέτο σας είναι σε Plesk, μπορείτε να το βρείτε εάν συνδεθείτε στο **Plesk** και επιλέγετε **DNS Settings.** 

Αν υπάρχει ενεργή DKIM ή DMarc εγγραφή θα χρειαστεί να τις εισάγετε επίσης, ως TXT records.

| Τύπος εγγραφής                  | тхт                              |
|---------------------------------|----------------------------------|
| Εισάγετε το όνομα του<br>domain | com                              |
| Εισάγετε το TXT Record          |                                  |
| TTL:                            | 1 Ώρα (Προτεινόμενο) 🛛 👻         |
| * Απαραίτητα πεδία              |                                  |
|                                 | ΑΚΥΡΟ Αποθήκευση Νέου TXT record |